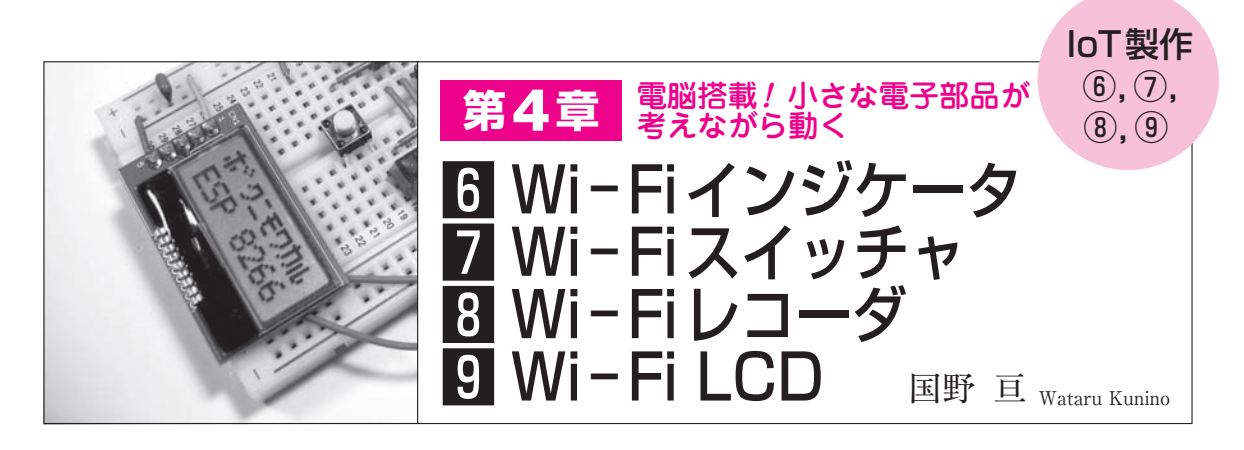

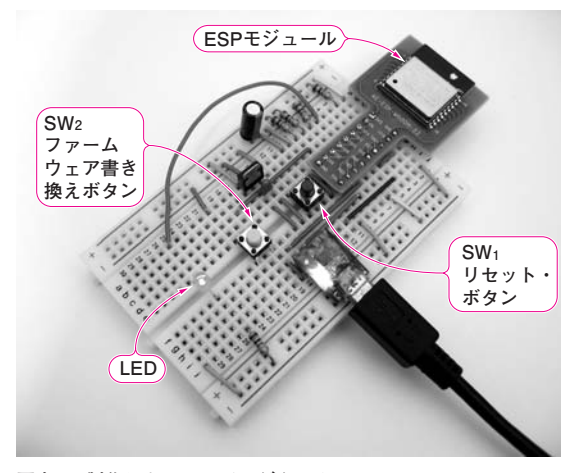

**写真1 製作したWi-Fiインジケータ** スケッチcqpub\_espをESP実験ボード上のESPモジュールに書き込んで、LEDをWi-Fi通信によって制御してみる

ESP-WROOM-02がIoTデバイスと呼ばれてい るのは、ユーザが作ったオリジナルのプログラムを 書き込むことができるからです.本章では、Wi-Fi 機能を利用したプログラミング後、実際にプログラ ムをESPモジュールに書き込み、スイッチやセン サなどの情報をWi-Fi経由で通信させ、IoTデバイ スとしての機能を試します.

## loT 製作⑥ Wi-Fi インジケータ

 TCPパケットを受信するとLEDが点灯/消灯する 子機となるESPモジュール側のハードウェア構成 は、第3章の「Lチカ」(LEDの点滅制御)と同じです(写 真1). ESPモジュールのIO 13(5番ピン)へ接続した LEDを、親機となるパソコンやラズベリー・パイか らTCPパケットで制御します。

ソフトウェアは,前章でダウンロードしたフォルダ に含まれている cqpub espを使用します.

Arduino IDEの [ファイル] メニュー内の [スケッ

| o example01_led   Arduino 1.6.5               | - 0                                      | ×        |
|-----------------------------------------------|------------------------------------------|----------|
| ファイル 編集 スケッチ ツール ヘルプ                          |                                          |          |
| 📀 📀 🛅 🔝 🔛 マイコンボードに書                           | き込む 💈                                    | <b>D</b> |
| example01_led                                 |                                          | •        |
| /************                                 | ***                                      | ^        |
| Example 1: LEDを点滅させる                          |                                          |          |
|                                               | Copyright (c) 2016 Wataru KUNINO         |          |
|                                               | kantakanakanakanakanakanakanakanakanakan |          |
|                                               | トパフロ じち亦声する                              |          |
| #include <esp8266wifi.h> SSIL</esp8266wifi.h> | にハスワードを変更する                              |          |
| #define PIN_LED 13                            | // IO 13(5番ビン)にLEDを接続する                  |          |
| #define SSID "1234ABCD"                       | // 無線LANアクセスポイントのSSID                    |          |
| #define PASS "password"                       | // パスワード                                 |          |
| WiFiServer server(23);                        | // Wi-Fiサーバ(ポート23=TELNET)定義              |          |
| woid setup(){                                 | // 起動時に一度だけ実行する関数                        |          |
| pinMode(PIN LED, OUTPUT);                     | // LEDを接続したポートを出力に                       |          |
| Serial.begin(9600);                           |                                          |          |
| Serial.println("Example 01");                 | // 「Example O1」をシリアル出力表示                 |          |
| WiFi.begin(SSID, PASS);                       | // 無線LANアクセスポイントへ接続                      |          |
|                                               |                                          |          |

図1 SSIDとパスワードを変更してから書き込みを行う スケッチcqpub\_espをESPモジュールに書き込む前に、使用する無線 LANのSSIDとパスワードに変更してから書き込まないとESPモジュ ールがアクセス・ポイントに接続できないので注意すること

チブック]から [cqpub\_esp] を選択し第3章の図7, 項目「2\_example」を選択すると、サンプル・スケ ッチのリストが表示されます. その中から、 「example01\_led」を選択すると、図1のような画 面が開きます. このスケッチの内容をリスト1 example01\_ledに示します.

スケッチの始めのほうにある SSID と PASS (②の部 分)を,各自の無線LAN アクセス・ポイントに合わせ て変更してください.その際,両端の「"」(ダブル・ クォーテーション)は削除しないでください.以降の スケッチも,SSID と PASS の変更が必要です.

ESPモジュールを書き込みモードに変更するには、 ブレッドボード上のファーム書き換えボタンSW<sub>2</sub> (IO0)を押したまま、リセット・ボタンSW<sub>1</sub>(RST)を 押し、SW<sub>1</sub>を離してからSW<sub>2</sub>を離します. その後、 Aduino IDEの右矢印ボタンをマウスでクリックする と、スケッチのコンパイルとESPモジュールへの書 き込みが実行されます.

ESP モジュールにスケッチを書き込んだら, Arduino IDEの右上にある虫眼鏡のアイコンをクリッ